## Add Player from the app

## **Manual Entry**

- 1. Press the Roster tab and click the '+' symbol in the top right. Enter in the team member's information
- 2. Select the type you want this team member to be and if they should have team admin permissions
- 3. Review the information and click save

## From the Web App:

Manual Entry

- 1. Click Roster in the left menu.
- 2. Hit the Add/Import drop-down in the top right corner and press Add Members.
- 3. Enter in the team members information.
- 4. Pick which permissions and team member type you want them to have
- 5. Click Add

## Alternative Approach

If your team is part of a league and they allow the team admins to manage the rosters, you can distribute the join code to your team members which can be found in the Rosters sections and click Add > Share Join Code. If your team is not part of a league, you will have access to the join code regardless.